# imall

Chipsmall Limited consists of a professional team with an average of over 10 year of expertise in the distribution of electronic components. Based in Hongkong, we have already established firm and mutual-benefit business relationships with customers from, Europe, America and south Asia, supplying obsolete and hard-to-find components to meet their specific needs.

With the principle of "Quality Parts, Customers Priority, Honest Operation, and Considerate Service", our business mainly focus on the distribution of electronic components. Line cards we deal with include Microchip, ALPS, ROHM, Xilinx, Pulse, ON, Everlight and Freescale. Main products comprise IC, Modules, Potentiometer, IC Socket, Relay, Connector. Our parts cover such applications as commercial, industrial, and automotives areas.

We are looking forward to setting up business relationship with you and hope to provide you with the best service and solution. Let us make a better world for our industry!

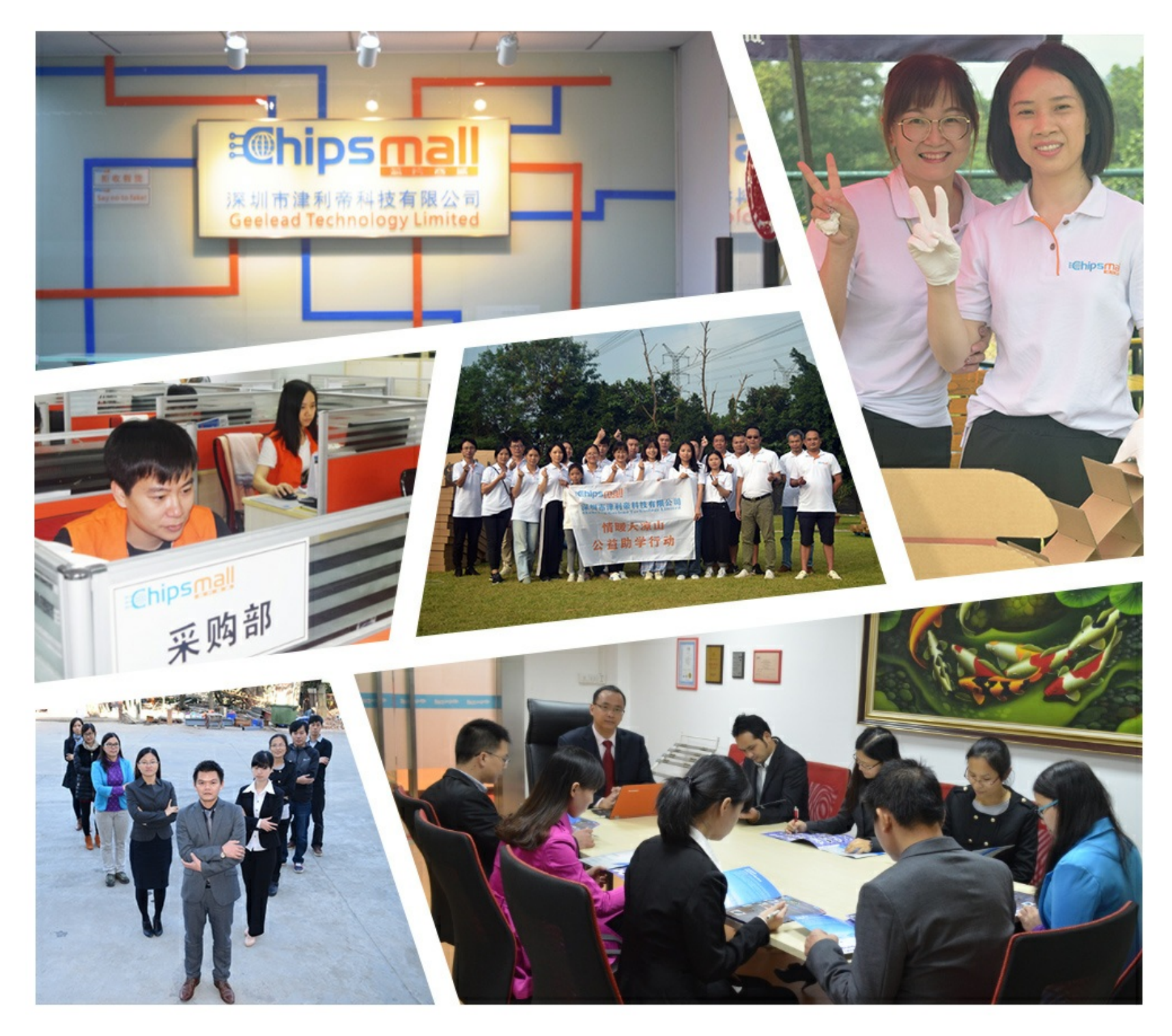

## Contact us

Tel: +86-755-8981 8866 Fax: +86-755-8427 6832 Email & Skype: info@chipsmall.com Web: www.chipsmall.com Address: A1208, Overseas Decoration Building, #122 Zhenhua RD., Futian, Shenzhen, China

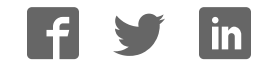

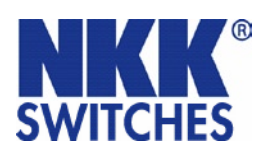

7850 E. Gelding Drive Scottsdale, AZ 85260 USA **1-877-2BUYNKK (228-9655)** Phone **480.991.0942** Fax **480.998.1435** www.nkksmartswitch.com

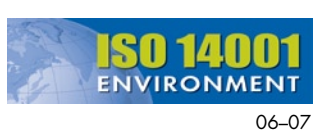

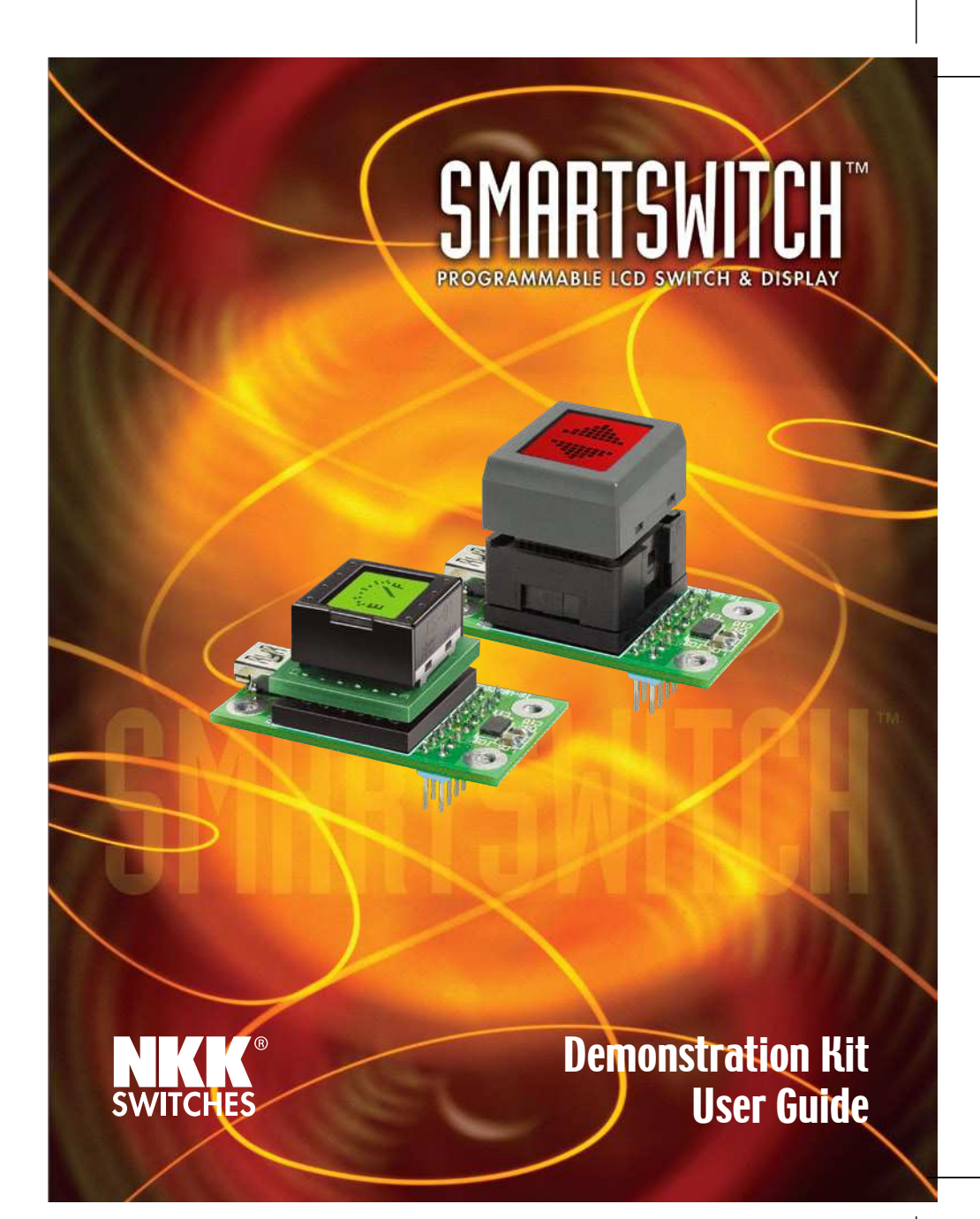

#### NOTES

## CONTENTS

| Introduction 2                        |
|---------------------------------------|
| Shipping Contents 3                   |
| Hardware Installation 4               |
| Software Installation 5               |
| Programming Bitmaps7                  |
| Demonstration Kit Specifications 8    |
| Battery Box Specifications 13         |
| Precautions for Handling & Storage 14 |

## INTRODUCTION

This User Guide will assist you in using the IS Demonstration Kit (DEM KIT), consisting of an IS switch or IS display module mounted on PC board. A subminiature controller manages 64 bitmaps and backlight data.

Bitmap data is controlled by 6-bit parallel TTL level signal and is edited by the "IS Easy Editor," downloaded to the kit via USB Type A-mini B cable (required for connection to a PC).

"IS Easy Editor" is the software to create and edit graphics. A variety of tool functions allows you to customize bitmap images as well as change the setting of the backlight.

Transfer of graphic data is simple with IS Easy Display Controller. An assortment of samples is available, allowing customization of graphic images with ease for your applications.

## PRECAUTIONS FOR HANDLING & STORAGE

#### Handling

- 1. The IS Series devices are electrostatic sensitive.
- 2. Avoid excessive force to protect the LCD.
- 3. Do not exceed 60°C at the LCD level.
- 4. If the LCD is accidentally broken, avoid contact with the liquid and wash off any liquid spills to the skin or clothing.
- 5. Do not connect to PC via USB when IS Easy Disply Kit is mounted on battery box.
- 6. Deviation of drive current and temperature may change LCD contrast. Control contrast via contrast adjustment on backside of IS Controller.
- 7. The IS series devices are not process sealed.
- 8. Clean cap surface with dry cloth. If further cleaning is needed, wipe with dampened cloth using neutral cleanser and dry with clean cloth. Do not use organic solvent.

#### Storage

- 1. Store away from direct sunlight.
- 2. Keep away from static electricity.
- 3. Avoid extreme temperatures, high humidity, gaseous substances, and all forms of chemical contamination.

#### SHIPPING CONTENTS

- 1. Demonstration Kit User Guide
- 2. CD for "IS Easy Editor" Software and Manual
- 3. SMARTDISPLAY<sup>™</sup> Mounted on Controller Board

or

- 4. SMARTSWITCH<sup>TM</sup> Mounted on Controller Board
- 5. Connector Block
- 6. USB Type A-Mini B Cable
- 7. (Optional) Battery Box (Batteries not included)

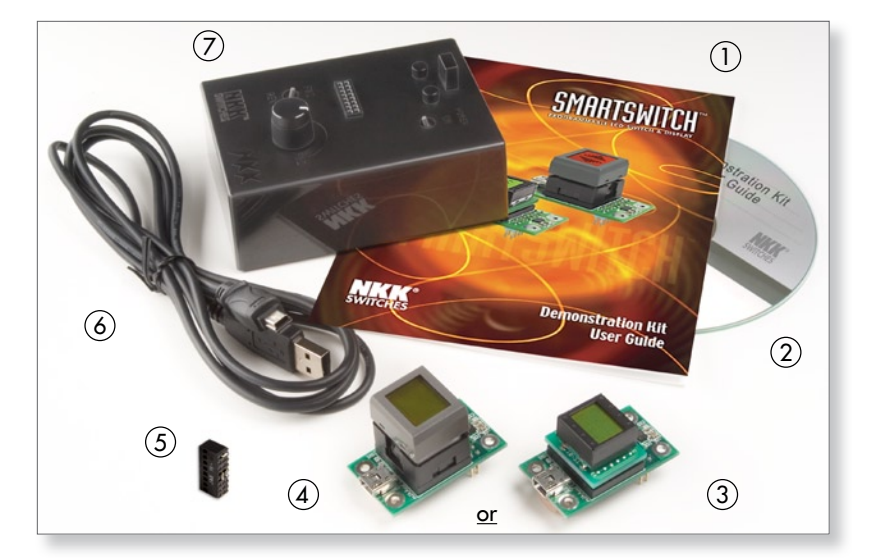

ATTENTION ELECTROSTATIC SENSITIVE DEVICES

#### HARDWARE INSTALLATION

The Connector Block (A) is required to illuminate the backlight of the DEM KIT while programming through the USB Type A-mini B cable.

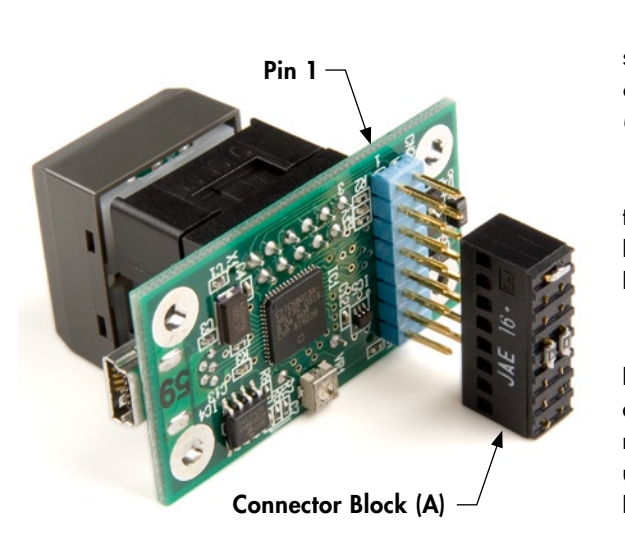

Connect as shown, prior to connecting to the USB cable.

Note the orientation of the Connector Block to that of the DEM KIT.

The Connector Block is used ONLY during the programming phase; it is not used with the Battery Box option.

NKK°

NKK°

### (OPTIONAL) BATTERY BOX SPECIFICATIONS

The Battery Box provides portability to demonstrate functionality without any system connections.

- Power Switch activates power
- FWD/REV Switch directs sequences of bitmaps for IS15 SMARTSWITCH™
- Knob for cycling bitmaps may also simulate animation
- Socket to mount IS Easy Display Controller
- Battery holder accommodates four (4) AA alkaline batteries (not included)

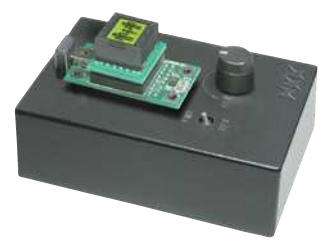

Note: Orientation of DEM KIT-1 or DEM KIT-2 to Battery Box

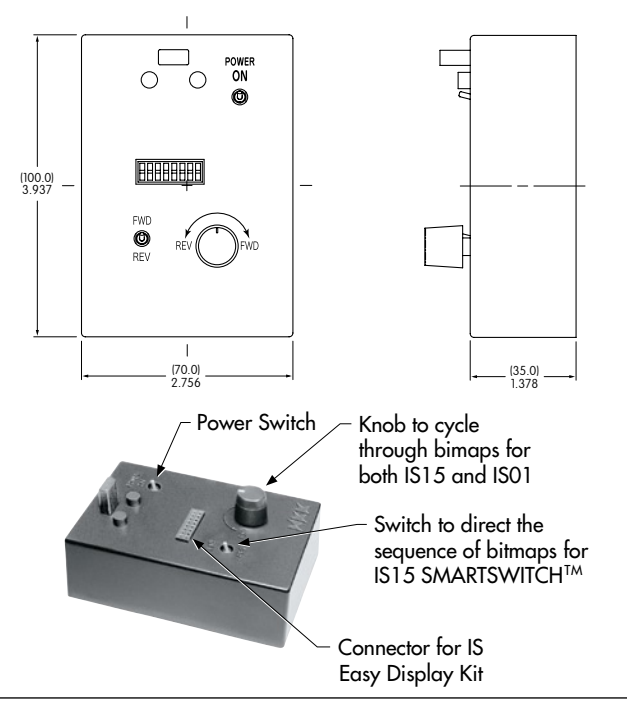

#### TYPICAL DEM KIT DIMENSIONS

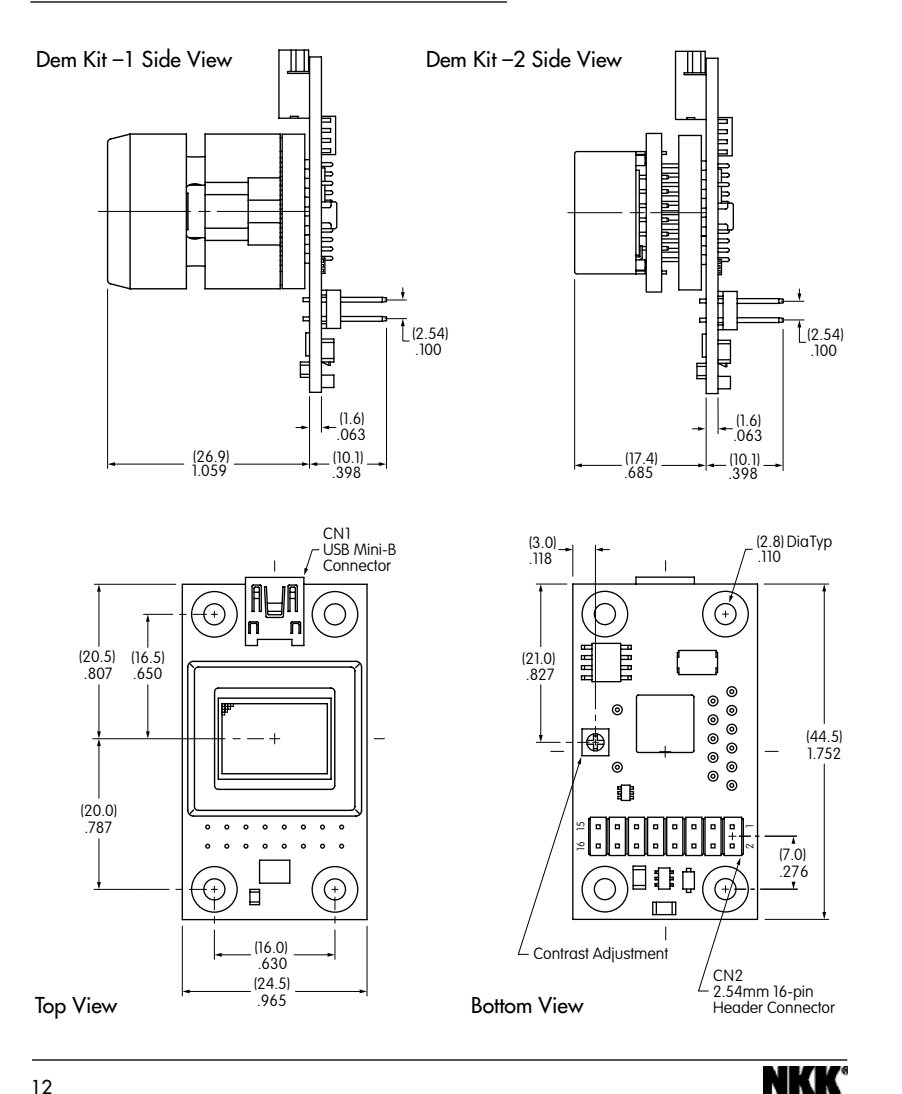

#### **IMPORTANT!** READ BEFORE SOFTWARE INSTALLATION

- 1. Read installation manual on CD (See Figure A).
- 2. Do not connect hardware (IS Easy Display Controller) until installation of drivers.
- 3. Turn off all resident software (i.e., antivirus software) before beginning installation.
- 4. Make sure you have administrative rights to install software on your computer.
- 5. Minimum system requirements:
  - Pentium or compatible processor • CPU
  - Windows XP Professional, Windows XP Home Edition • OS Windows 2000 Professional (Service Pack 2 or later) Windows 98 Second Edition
  - RAM 128MB
  - Disk Space 60MB of available space
  - Internet Explorer 6.0 or later • Browser

#### SOFTWARE INSTALLATION

#### Application

- 1. Click on "Installation of 'IS Easy Editor' Application" (see Figure A). "End User License Agreement" window appears. Click "Agree" to continue.
- 2. Follow the onscreen instructions to load your software and configure the settings.
- 3. "Install Complete" window appears. Click "Finish".

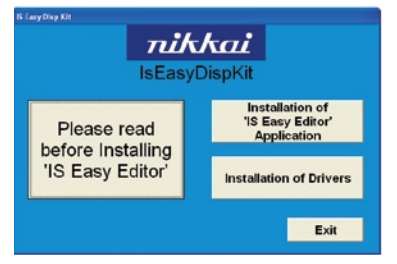

Figure A

## SOFTWARE INSTALLATION (CONTINUED)

tallation of Drivers

USB cable.

1.Connect between IS Display

Controller and Computer with

2.Wait until Found New Hardware

Wizard after detecting New

- Installation window opens again (Figure A). Continue to install drivers.
- Click on "Installation of Drivers" and follow the onscreen instructions. After installing drivers, follow directions as shown in Figure B.
- NOTE: If using Windows XP, a warning message "has not passed Windows Logo testing" may appear. Click "Continue Anyway" in message box.

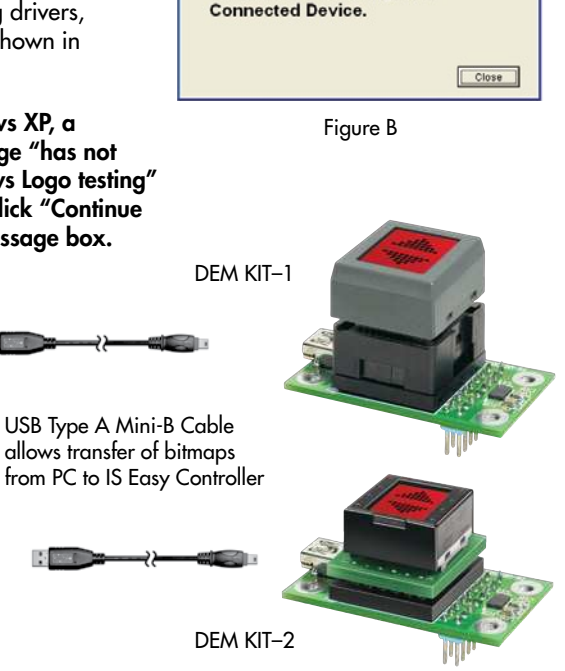

#### Uninstall

- 1. To uninstall "IS Easy Editor", locate "Add or Remove Programs" in Start/Control Panel.
- 2. Select "IS Easy Editor" and click "Change/Remove".

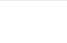

## CONTROLLING INFORMATION (CONTINUED)

#### **Control of Backlight LEDs**

For LED control, settings of "IS Easy Editor" are transferred to IS Display Controller via switching transistors connected to LED\_1c/LED\_2c.

- To activate LED backlight, supply power to LEDs and insert resistor for current limitation.
- Drive backlight LEDs at voltage two (2) times greater than forward voltage of LEDs.
- Between LED\_1k-LED\_1c or LED\_2k-LED\_2c, insert resistors for current limitation as displayed in diagram below.

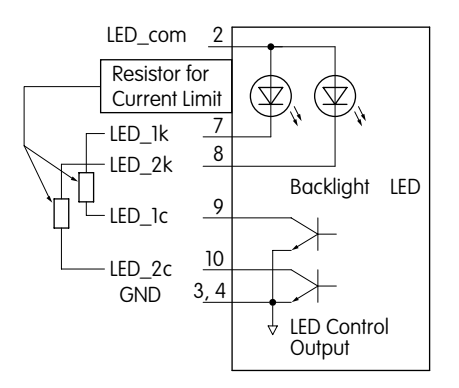

NOTE: Consult factory if using IS Switch or Display other than what is included in DEM KIT.

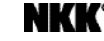

NKK<sup>®</sup>

#### **BLOCK DIAGRAM**

#### Functions of IS Easy Display Controller

 CN1 Connector (USB USB Mini-B E<sup>2</sup>PROM CPU IS Series Mini-B Connector) IS-15 CN1 Transfers bitmaps created 6 bit 6 FLM/LP/SCP/Data 4 IS-01 on PC to IS Easy Controller LED Dr via USB Type A 16-pin Header Mini-B Cable LED 3 SW 2 Connector CN2 3.3V to 5V CN2 Connector 5V to 7~8V

(2.54mm pitch 16-pin header) Connector for power supply, GND, switch operation, backlight LED control and selection of bitmaps

## CONTROLLING INFORMATION

#### **Control of Data**

Bitmap data is transferred to IS Easy Display Controller by setting the 6-bits parallel TTL level signals (terminals 11~16).

To display desired bitmaps in "IS Easy Editor", refer to diagram below and set appropriate values to terminals.

| Bitmap | Connector CN2 Terminal Number/Logic Level |    |    |    | Values |    |                             |
|--------|-------------------------------------------|----|----|----|--------|----|-----------------------------|
| Number | 16                                        | 15 | 14 | 13 | 12     | 11 |                             |
| 1      | L                                         | L  | L  | L  | L      | L  | Low (L) Level<br>= 0 ~ 0.8V |
| 2      | L                                         | L  | L  | L  | L      | Н  |                             |
| 3      | L                                         | L  | L  | L  | Н      | L  |                             |
| •      | •                                         | •  | •  | •  | •      | •  |                             |
| •      | •                                         | •  | •  | •  | •      | •  | High (H) Level              |
| •      | •                                         | •  | •  | •  | •      | •  | = 2 ~ 5.25V                 |
| 62     | Н                                         | Н  | Н  | Н  | L      | Н  |                             |
| 63     | Н                                         | Н  | Н  | Н  | Н      | L  |                             |
| 64     | Н                                         | Н  | н  | Н  | Н      | н  |                             |

10

## NKK®

### **PROGRAMMING BITMAPS**

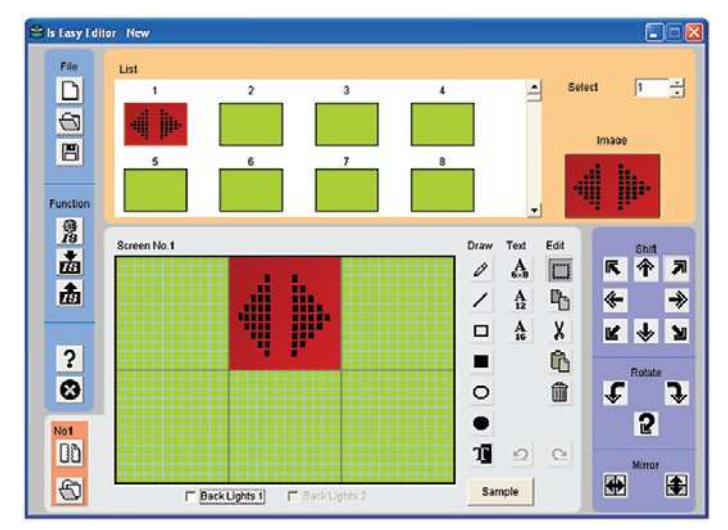

Note: Bitmap image for reference only.

Run "IS Easy Editor" and open "sample.isl" for test. File contains samples of created bitmaps.

Read and print "Graphic Editing Software Operating Manual" from the computer. See instructions below.

- 1. Go to "Start" on Windows screen
- 2. Select "Programs"
- 3. Find "IS Easy Editor"
- 4. Select Manual

NKK<sup>®</sup>

## DEMONSTRATION KIT SPECIFICATIONS

| SMARTSWITCH               |                        | TTENTION<br>ECTROSTATIC<br>SITIVE DEVICES | SMARTDISPL                    |                        | ATTENTION<br>ELECTROSTATIC<br>SENSITIVE DEVICES |
|---------------------------|------------------------|-------------------------------------------|-------------------------------|------------------------|-------------------------------------------------|
| Standard LED Backlighting |                        |                                           | Super Bright LED Backlighting |                        |                                                 |
| Part Number               | LCD Mode               | LED Color                                 | Part Number                   | LCD Mode               | LED Color                                       |
| IS15AACP4CF               | Yellow<br>STN Positive | Red/Green                                 | IS01BCCF                      | Yellow<br>STN Positive | Red/Green                                       |

#### Typical Electrical Characteristics (Temperature at 25°C)

| Backlight Color | Symbols | Red/Green | Unit |
|-----------------|---------|-----------|------|
| Forward Current | lr      | 15/15     | mA   |
| Forward Voltage | VF      | 2.1/2.2   | V    |

#### Ratings (Temperature at 25°C)

| Items                       | Symbols         | Ratings   | Description                           |
|-----------------------------|-----------------|-----------|---------------------------------------|
| Supply Voltage for Logics   | V <sub>DD</sub> | 5.0V ±10% | Supplied by USB while connected to PC |
| Input Voltage               | Vı              | 0 ~ 5.25V | Header connector pins 11 ~ 16         |
|                             |                 | 0 ~ 28V   | Header connector pin 2                |
| Current                     | loo             | ~ 150mA   |                                       |
| Operating Temperature Range | TOP             | 0 ~ 40°C  |                                       |
| Storage Temperature Range   | Тѕт             | 0 ~ 60°C  |                                       |

## PIN CONFIGURATIONS

| <u>Pin No.</u> | <u>Symbol</u>   | Name                              | Function                                                                                               |  |
|----------------|-----------------|-----------------------------------|----------------------------------------------------------------------------------------------------|--|
| 1              | V <sub>DD</sub> | Power                             | Supply +5.0V (When connected to PC via USB, do not supply the controller with another external power.) |  |
| 2              | LED_com         | LED common<br>(anode)             | Common anode of backlight LEDs of IS<br>External power supply terminal for drive of LEDs               |  |
| 34             | V <sub>ss</sub> | Ground                            | GND terminal                                                                                           |  |
| 5              | SW 1            | Switch 1                          | IS15: Connected to switch terminal 1; IS01: no connection                                              |  |
| 6              | SW 2            | Switch 2                          | IS15: Connected to switch terminal 2; IS01: no connection                                              |  |
| 7              | LED_1k          | LED 1 (cathode)                   | Cathode terminal of backlight LED 1                                                                    |  |
| 8              | LED_2k          | LED 2 (cathode)                   | Cathode terminal of backlight LED 2                                                                    |  |
| 9              | LED_1c          | LED 1 Control                     | Output terminal for backlight control set by<br>"IS Easy Editor"                                       |  |
|                |                 | (Open Collector)                  | * Connected to LED_1k terminal via resistor<br>for current limitation                                  |  |
| 10             | LED_2c          | LED 2 Control                     | Output terminal for backlight control set by<br>"IS Easy Editor"                                       |  |
|                |                 | (Open Collector)                  | * Connected to LED_2k terminal via resistor for current limitation                                     |  |
| 11             | Disp_1          | Bitmap number set bit1<br>LSB bit | ר<br>ר                                                                                                 |  |
| 12             | Disp_2          | Bitmap number set bit2            |                                                                                                    |  |
| 13             | Disp_3          | Bitmap number set bit3            | 0; Low (L) Level = 0 ~ 0.8V                                                                            |  |
| 14             | Disp_4          | Bitmap number set bit4            | 1; High (H) Level = 2 ~ 5.25V                                                                          |  |
| 15             | Disp_5          | Bitmap number set bit5            |                                                                                                    |  |
| 16             | Disp_6          | Bitmap number set bit6<br>MSB bit | J                                                                                                    |  |

\* See Control of Data on next page

8

NKK<sup>®</sup>